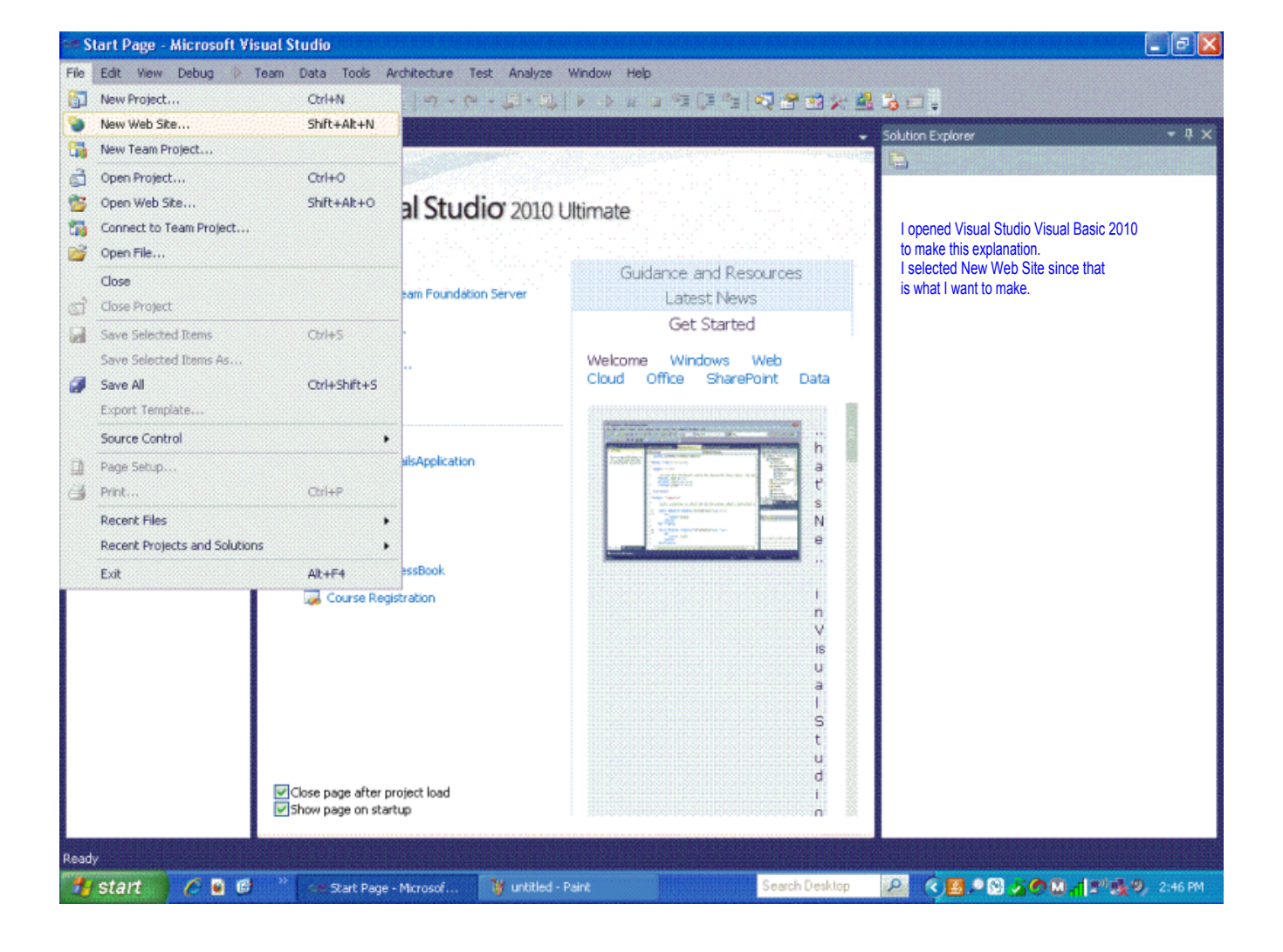

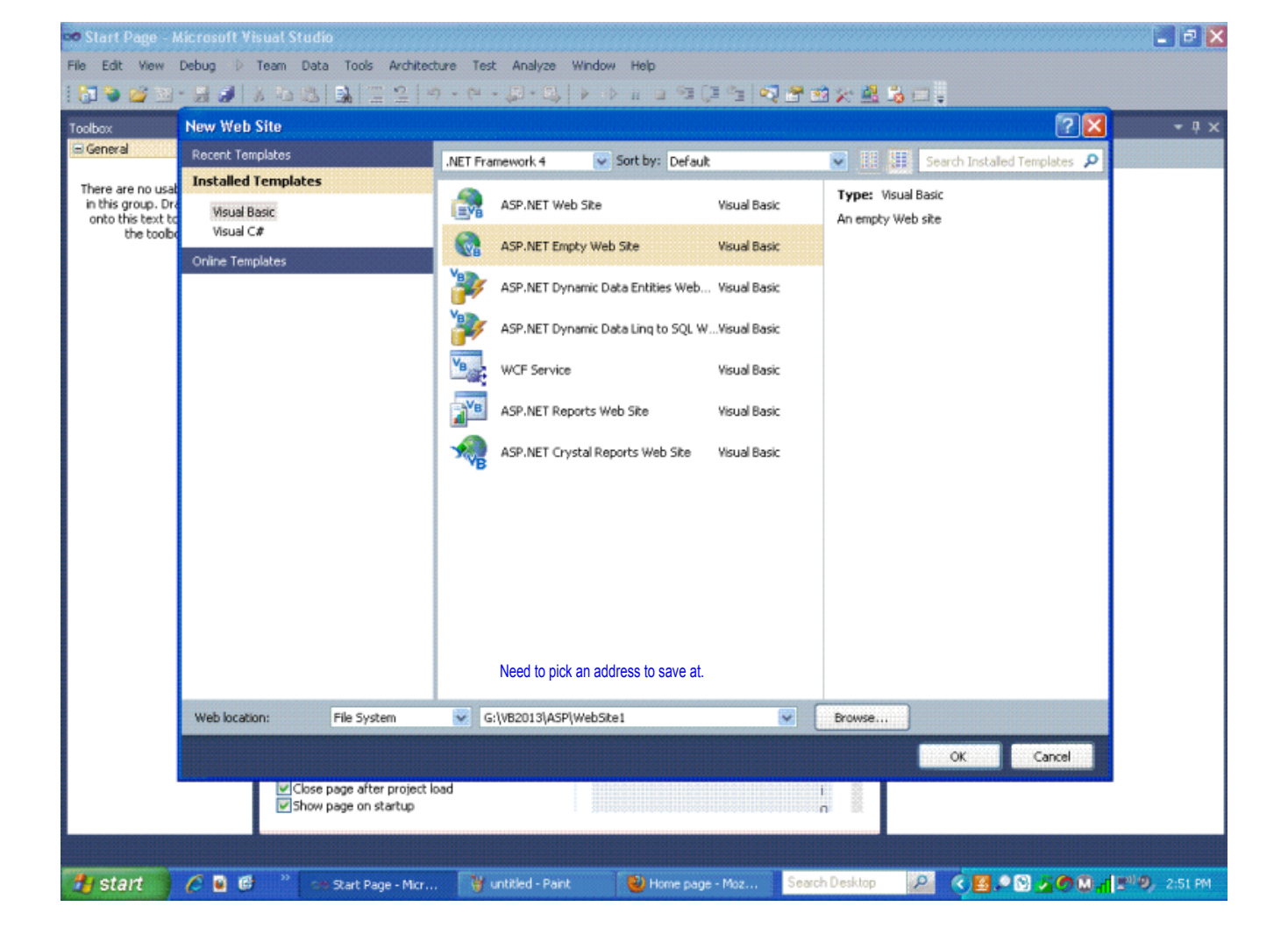

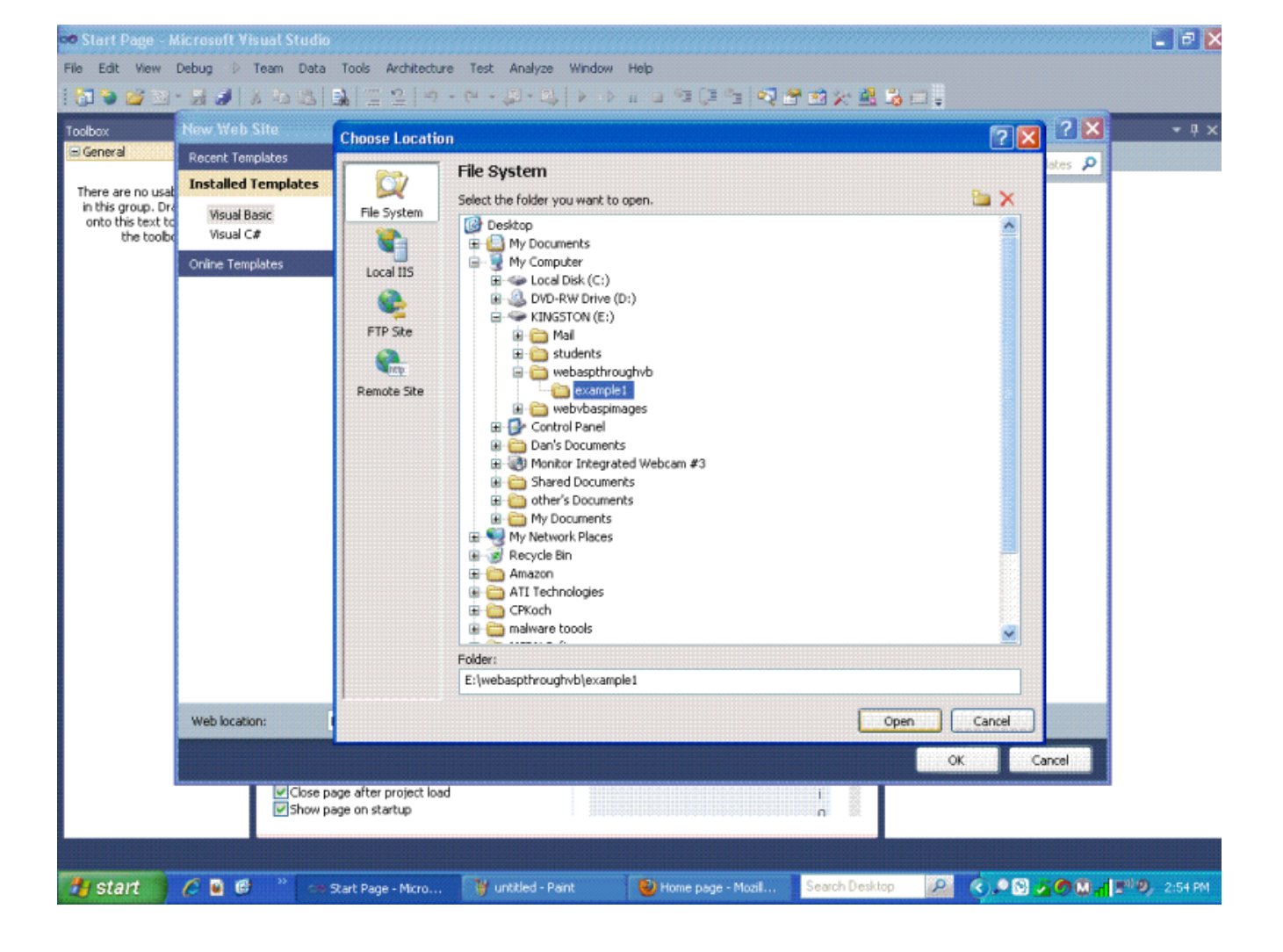

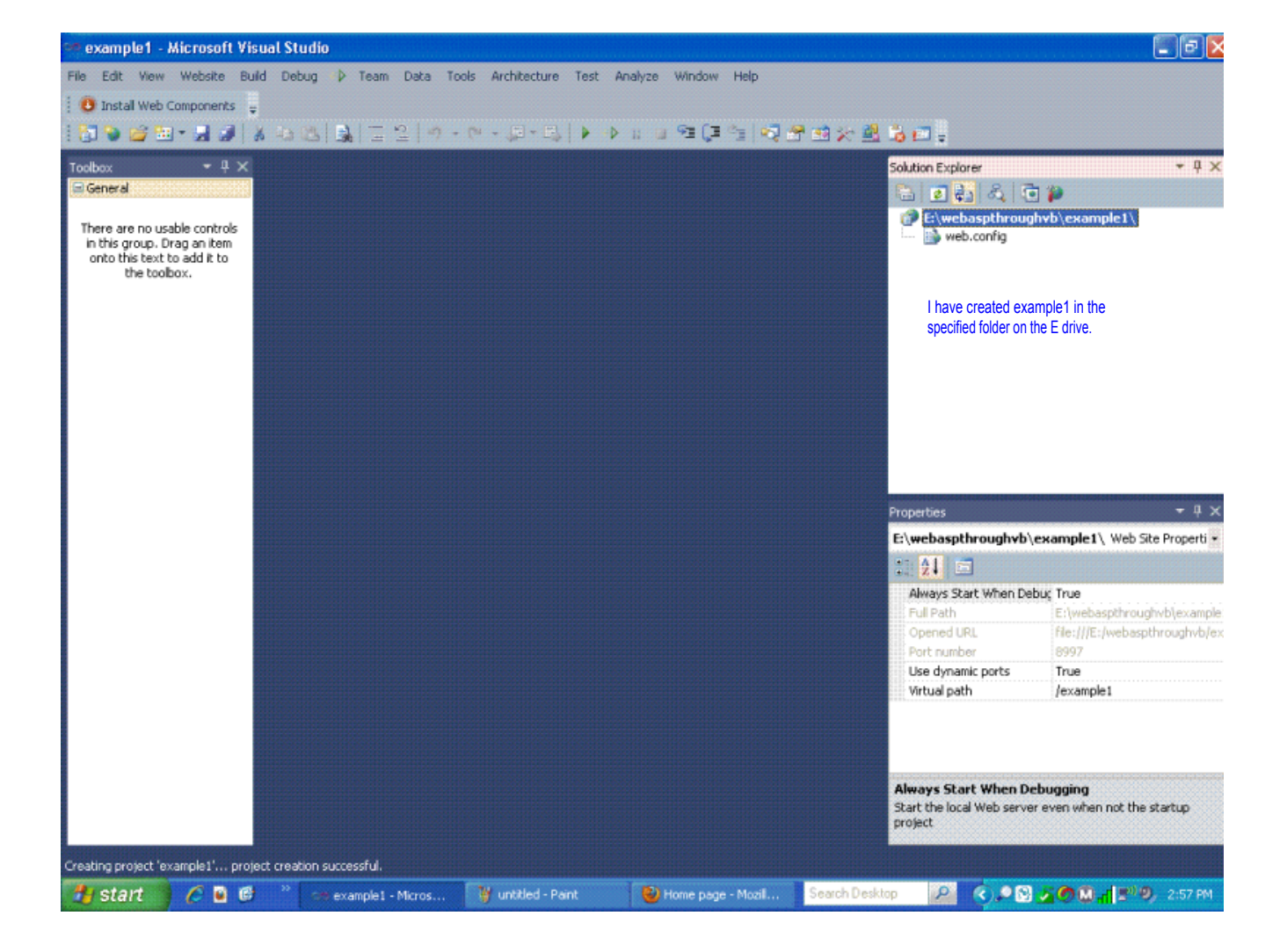

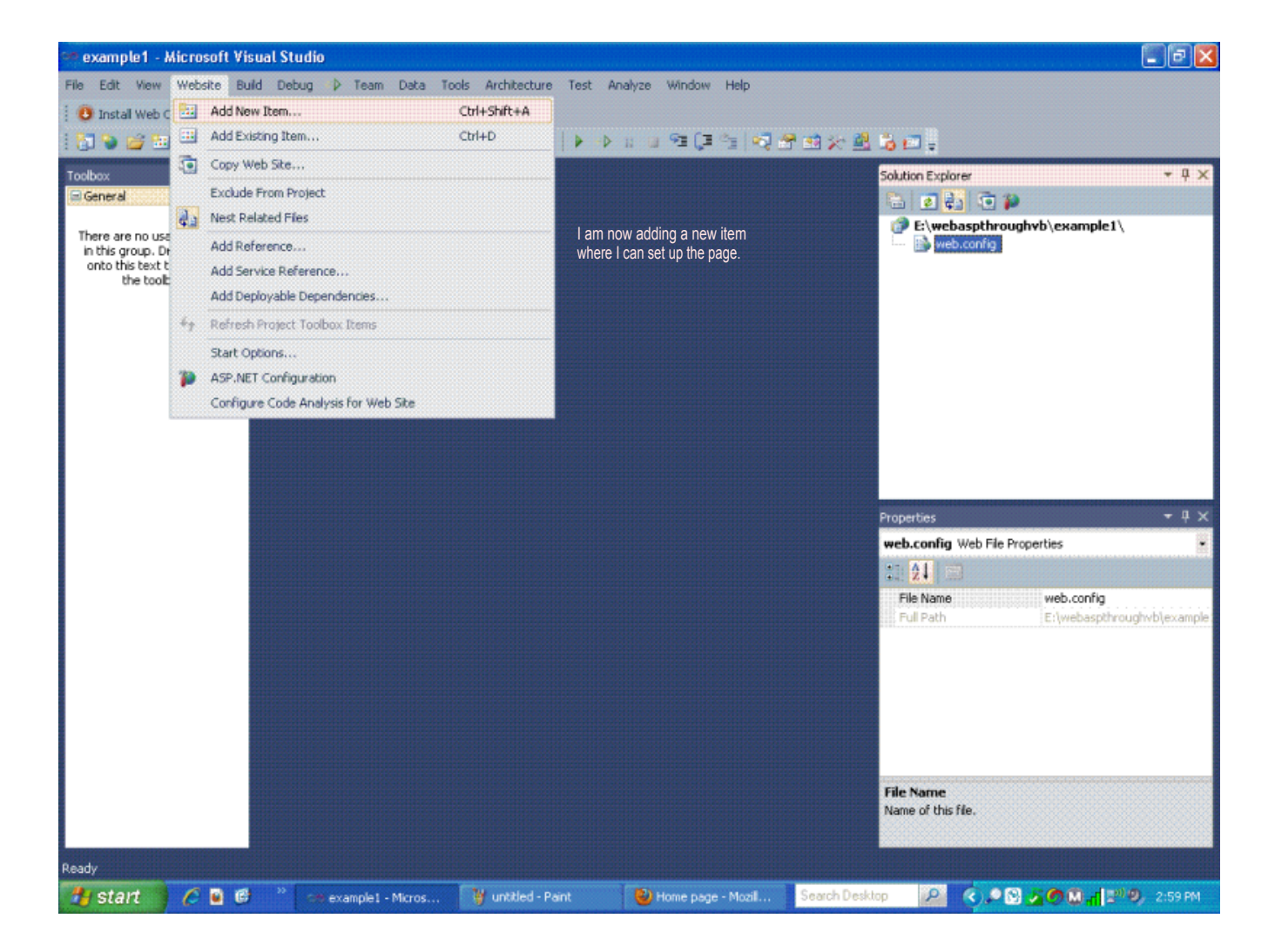

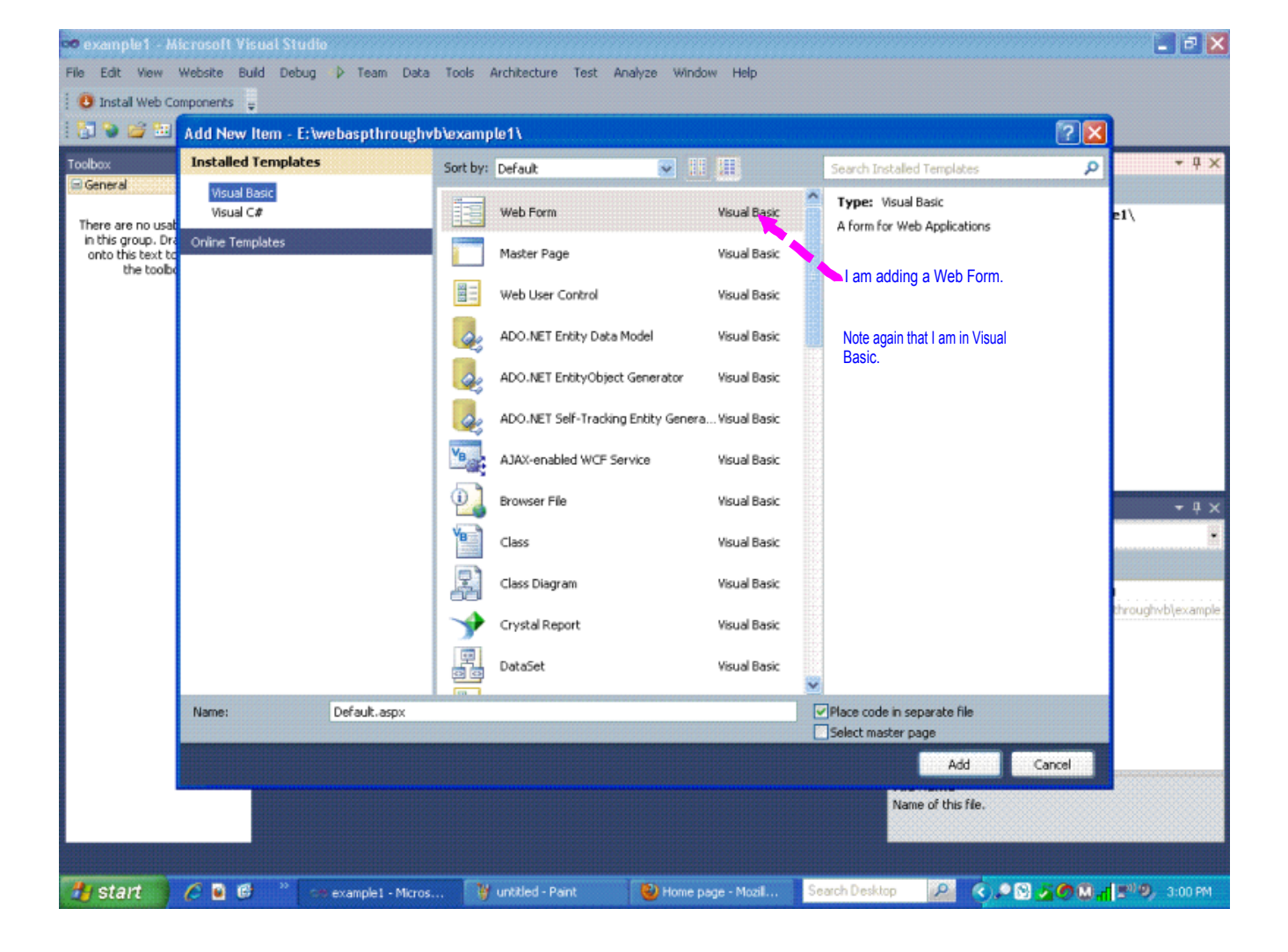

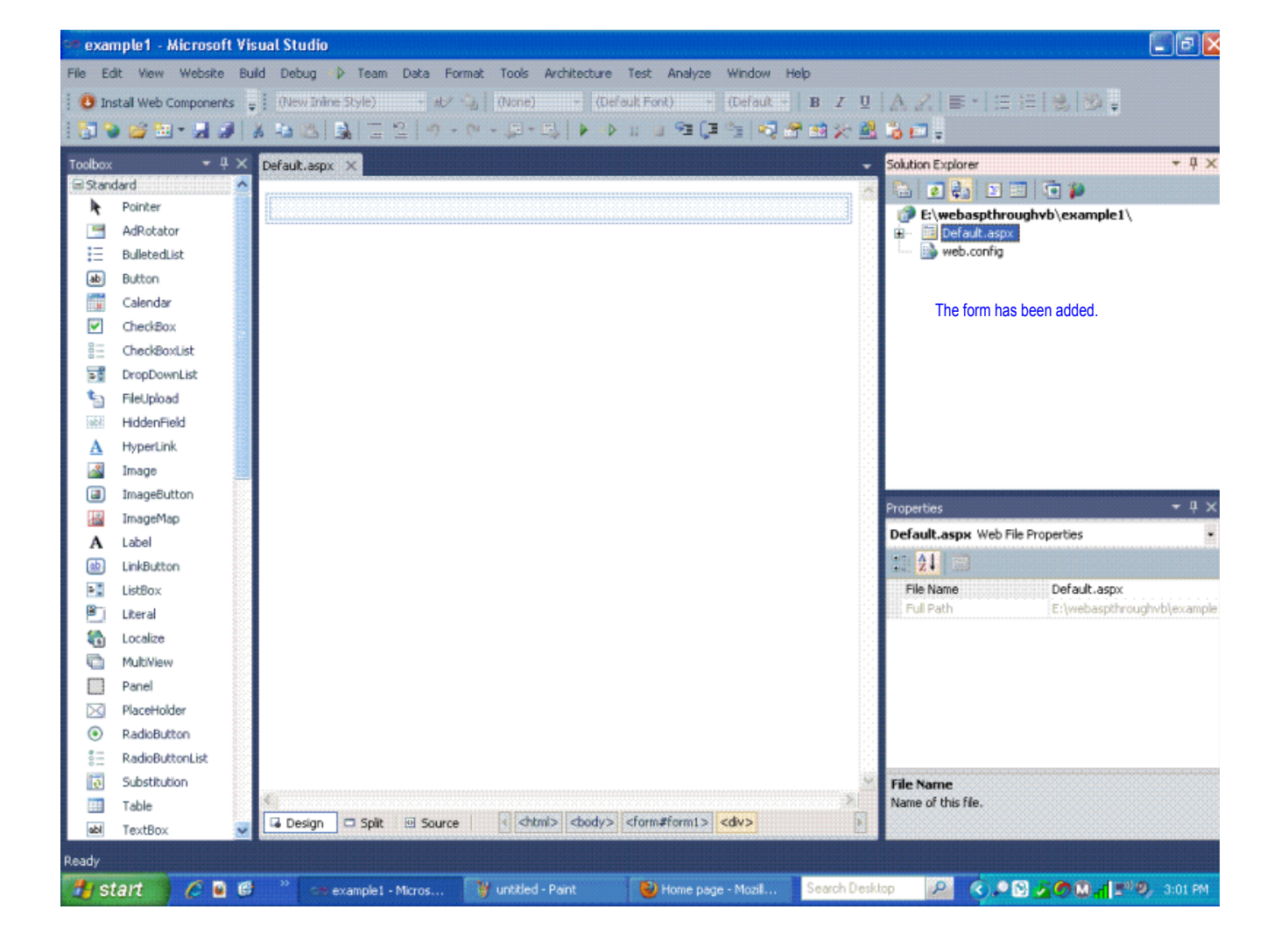

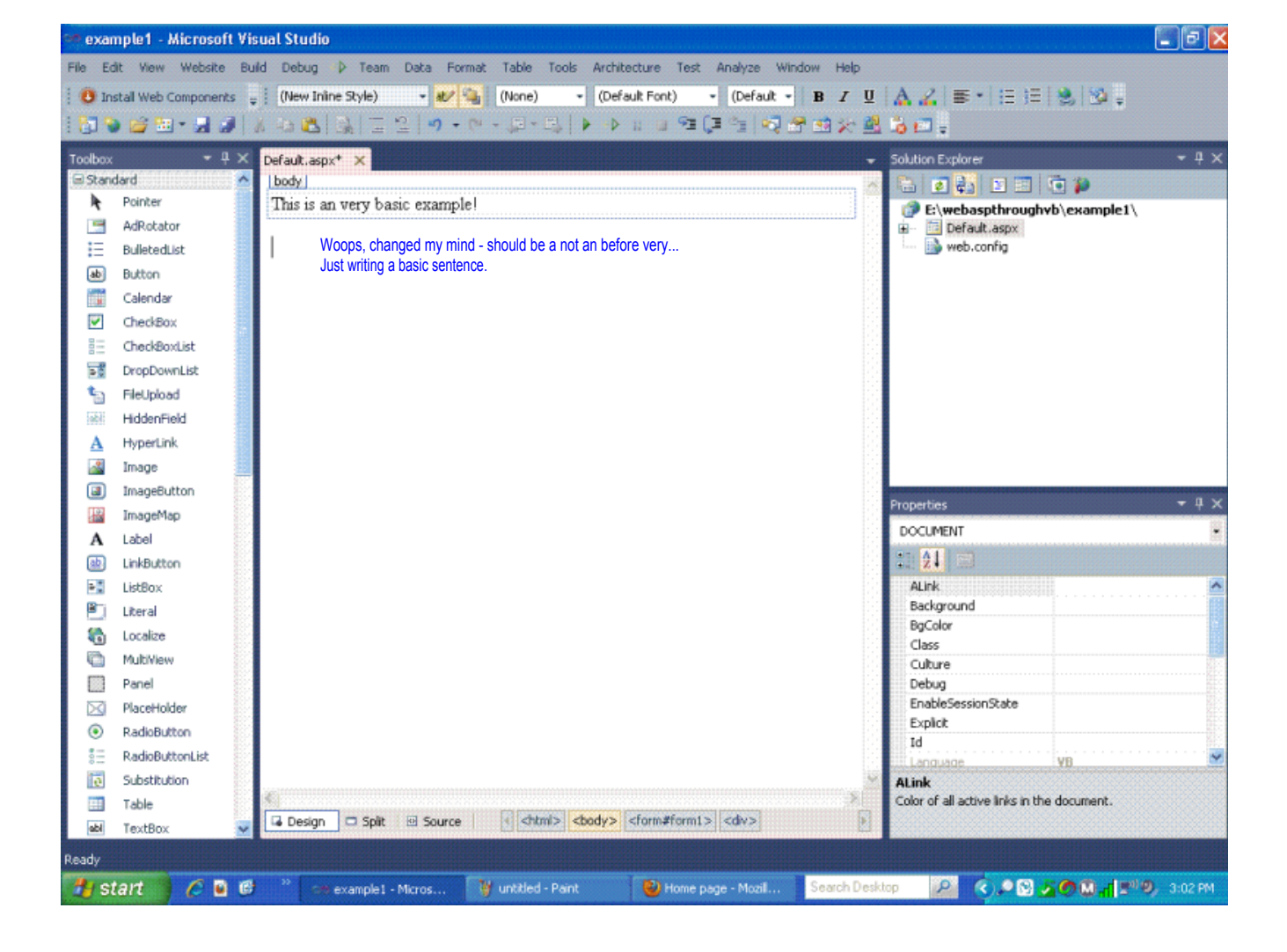

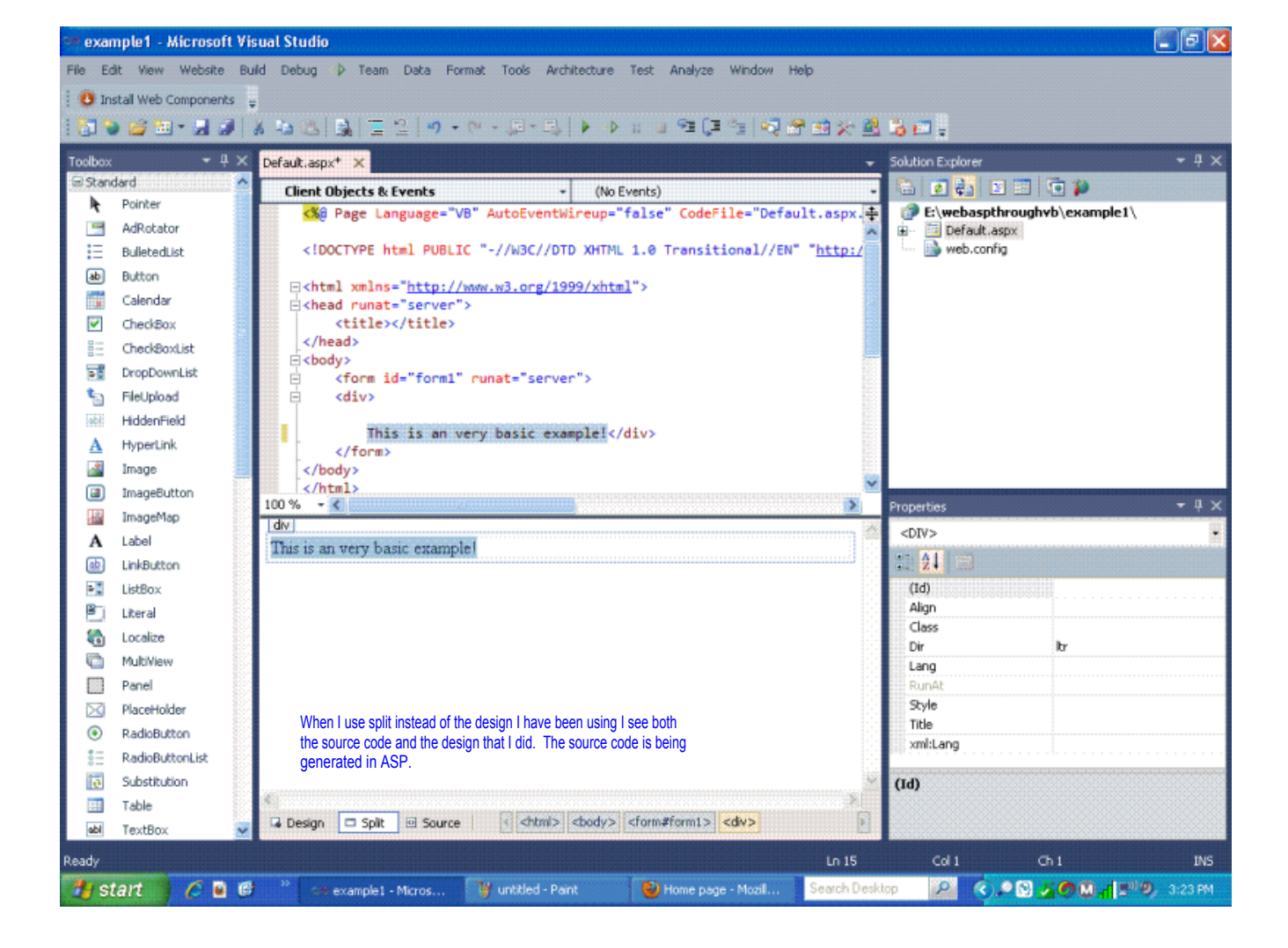

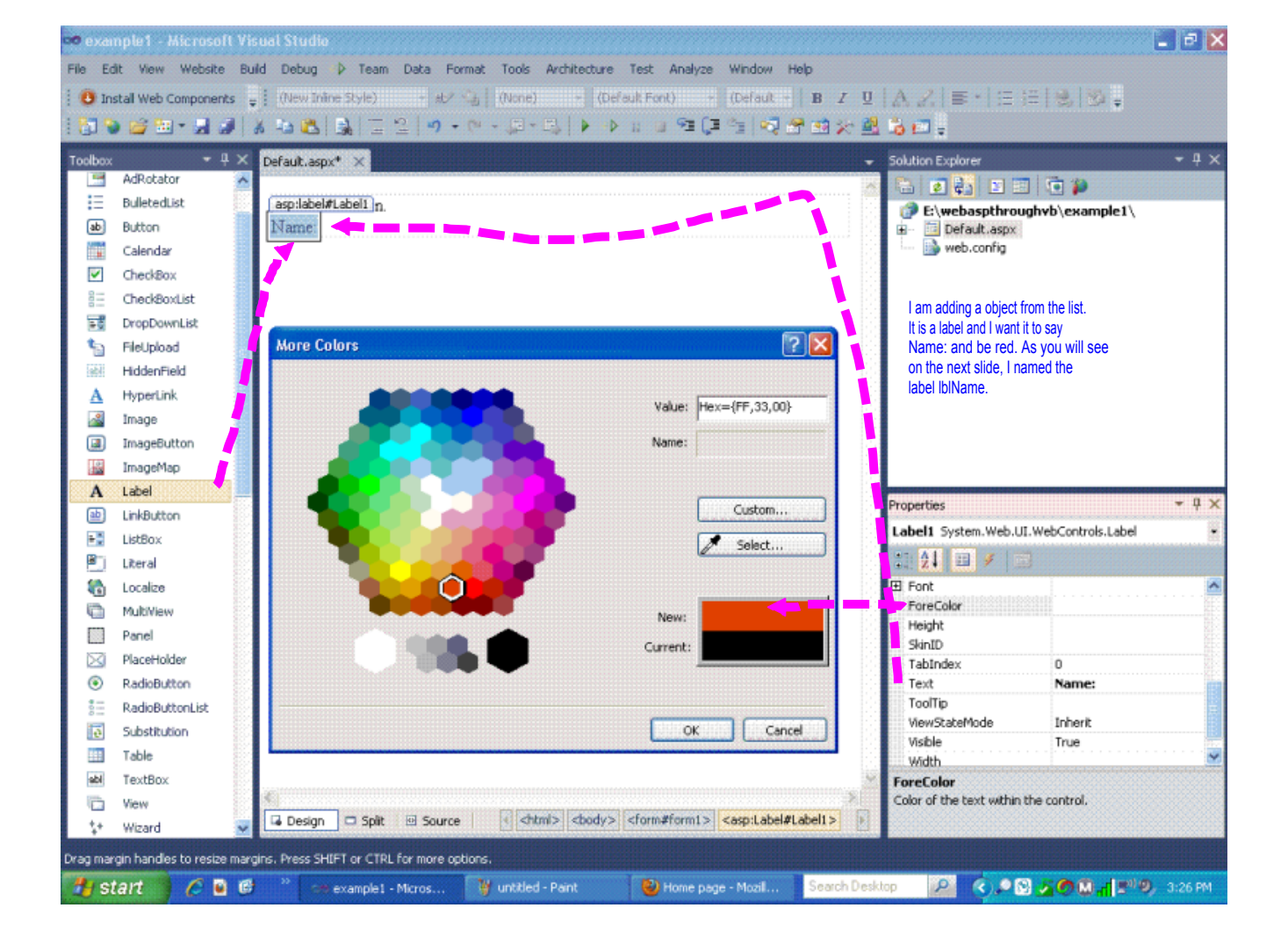

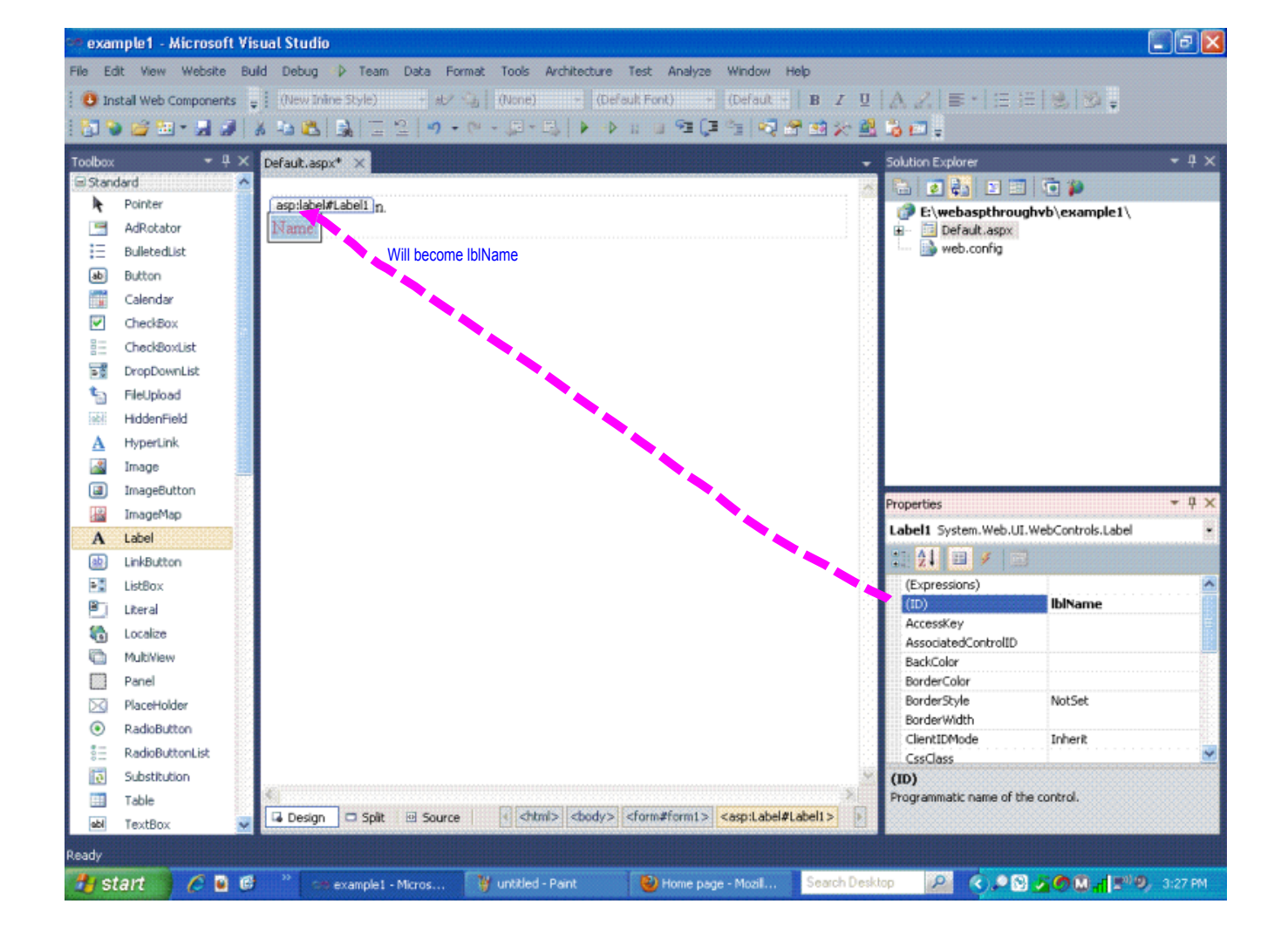

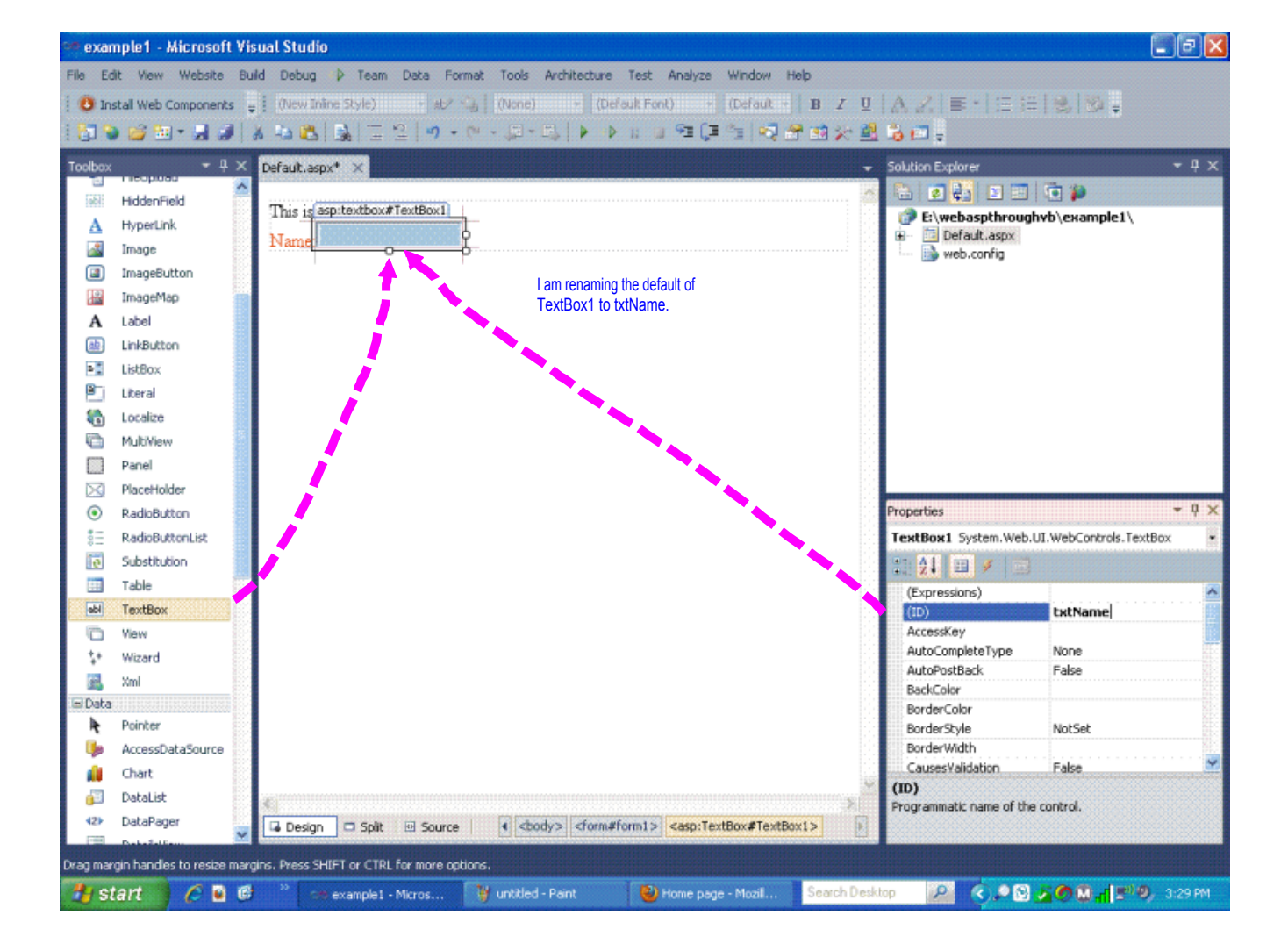

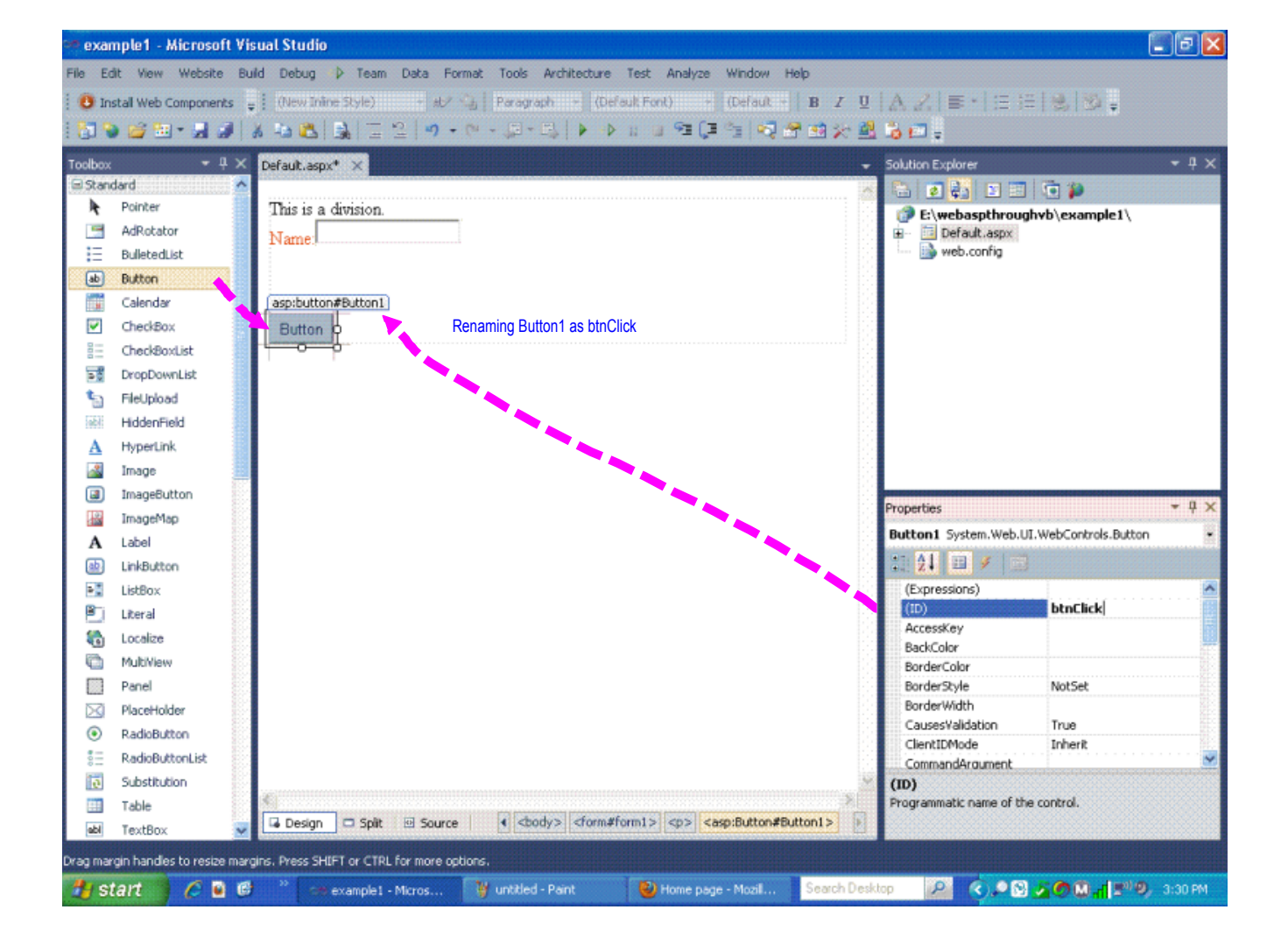

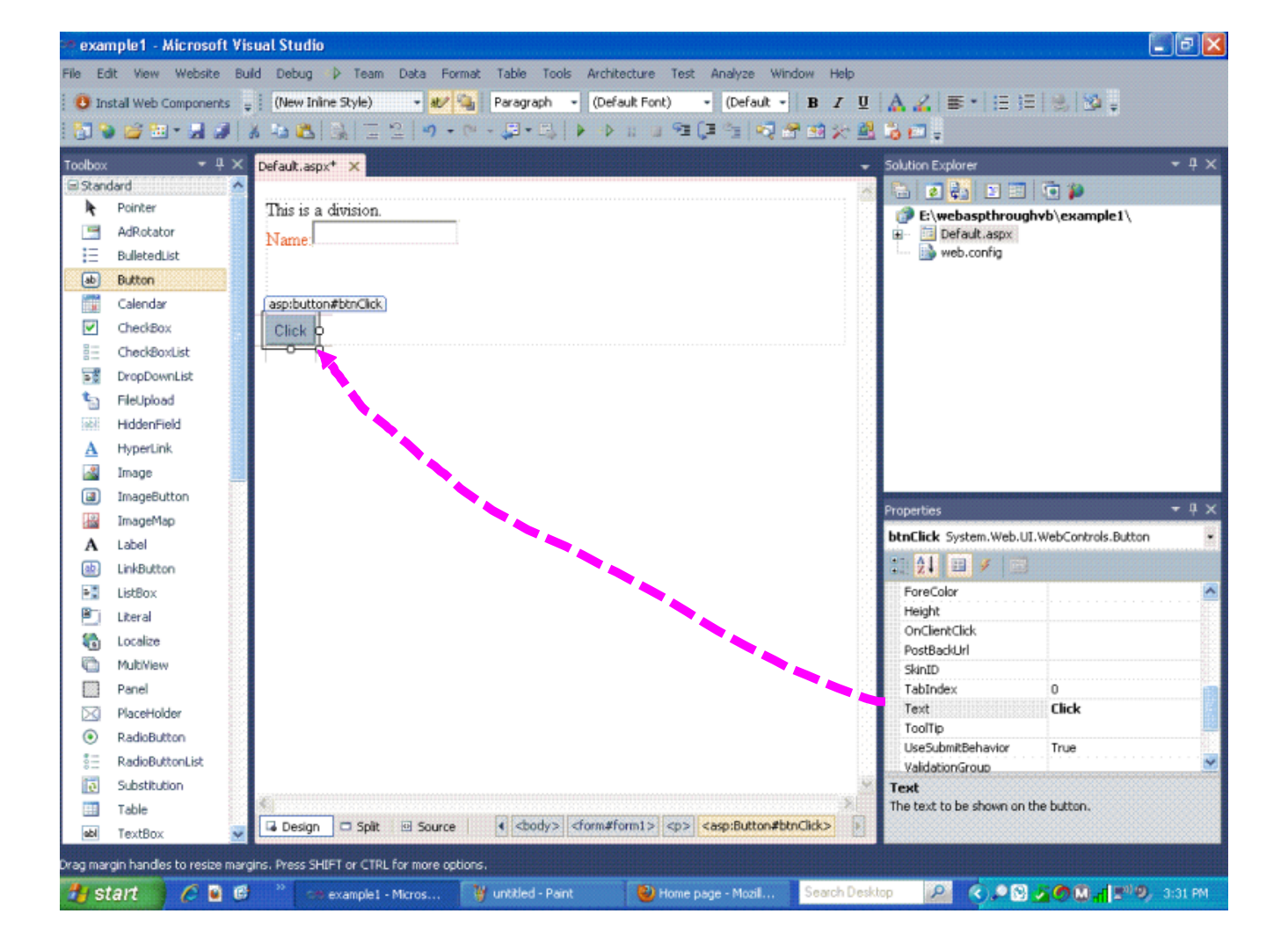

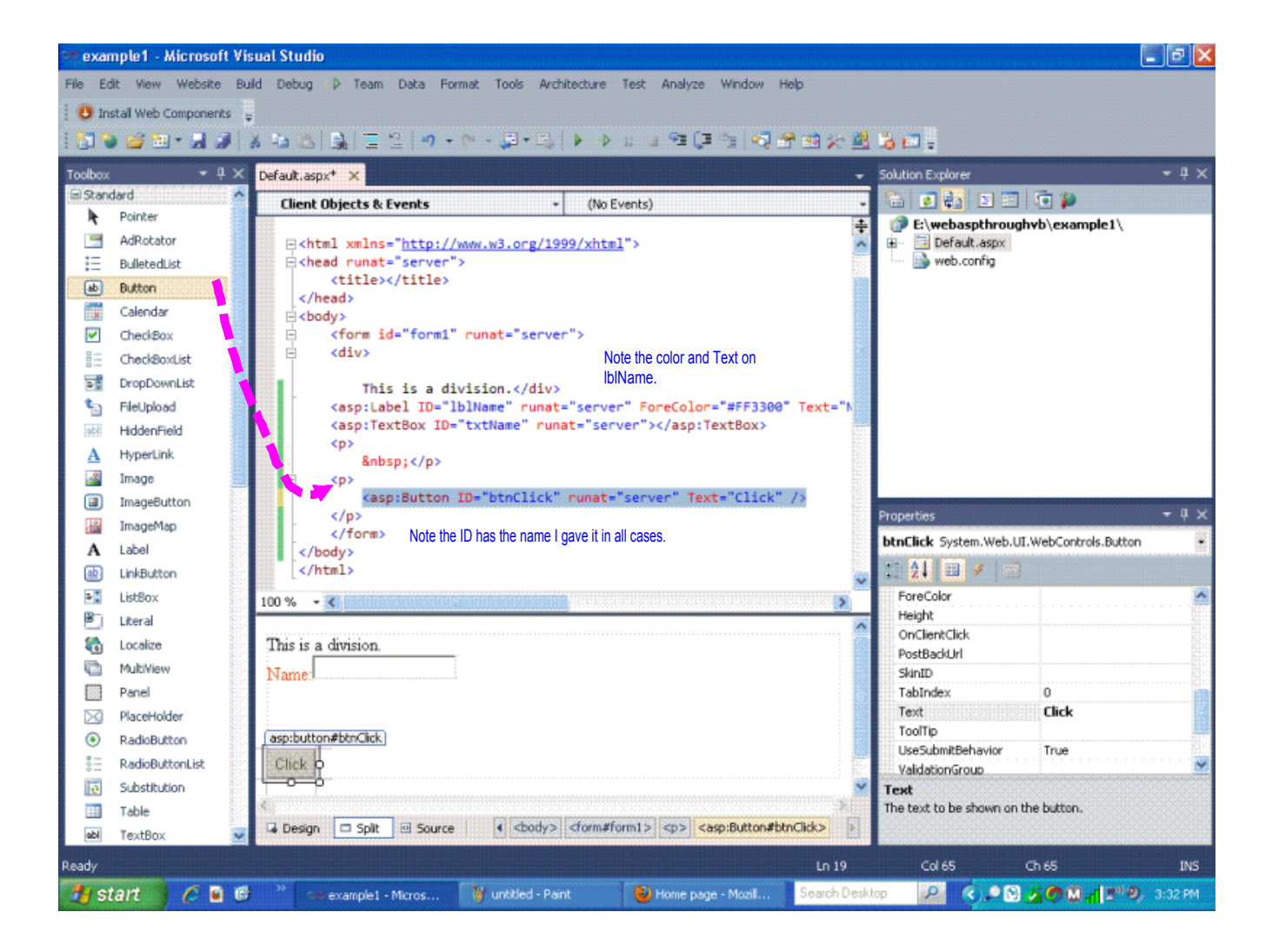

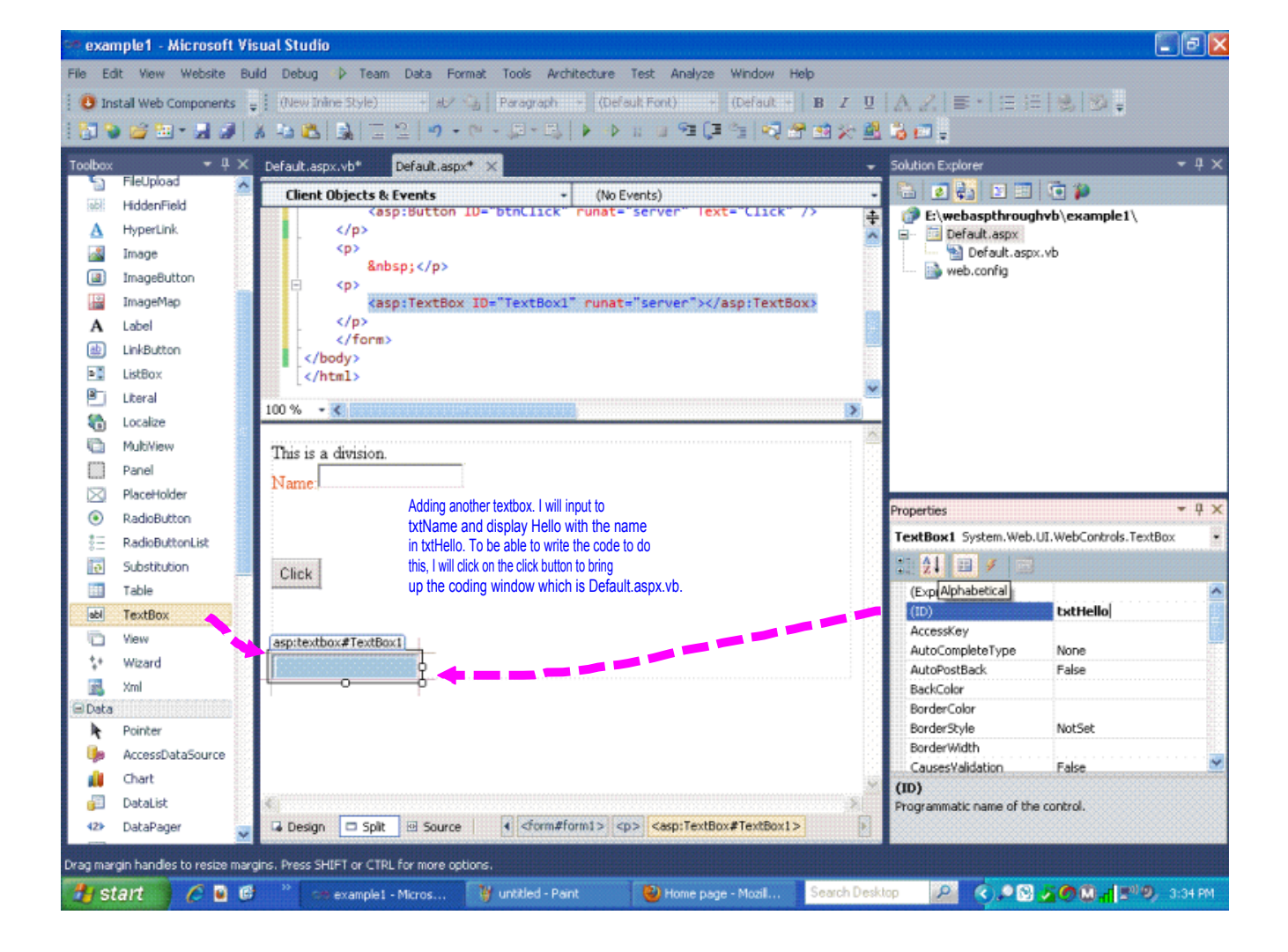

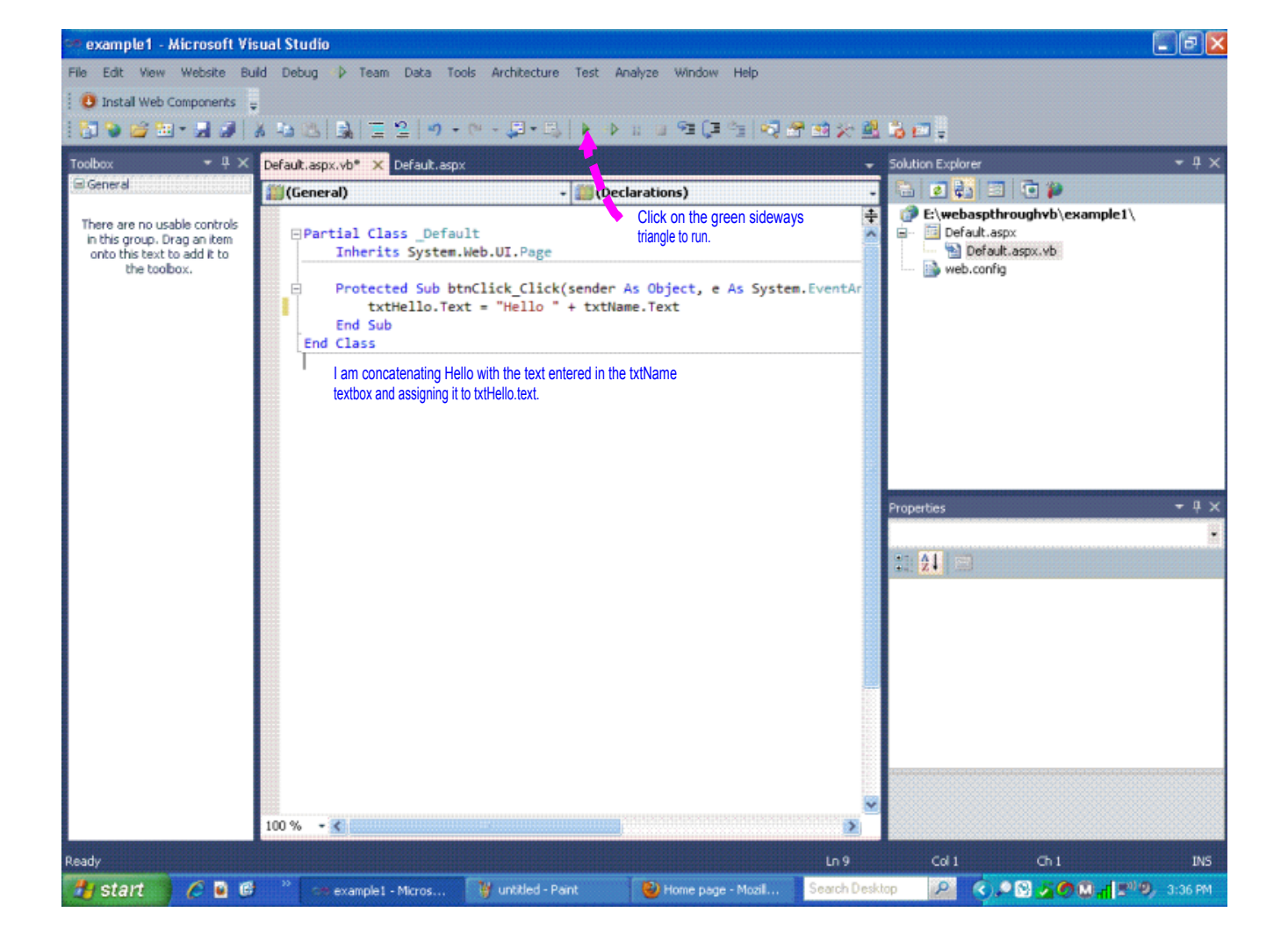

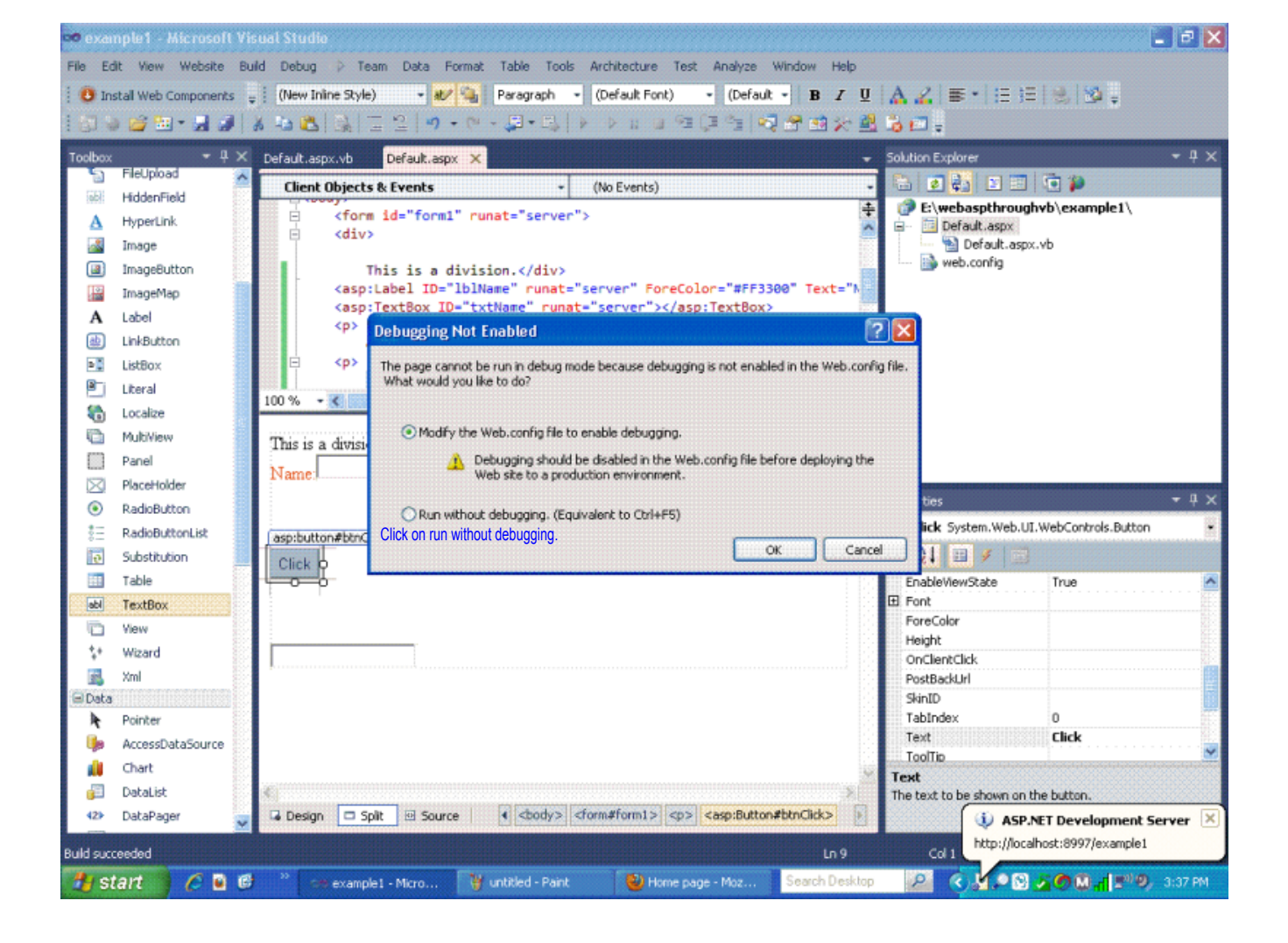

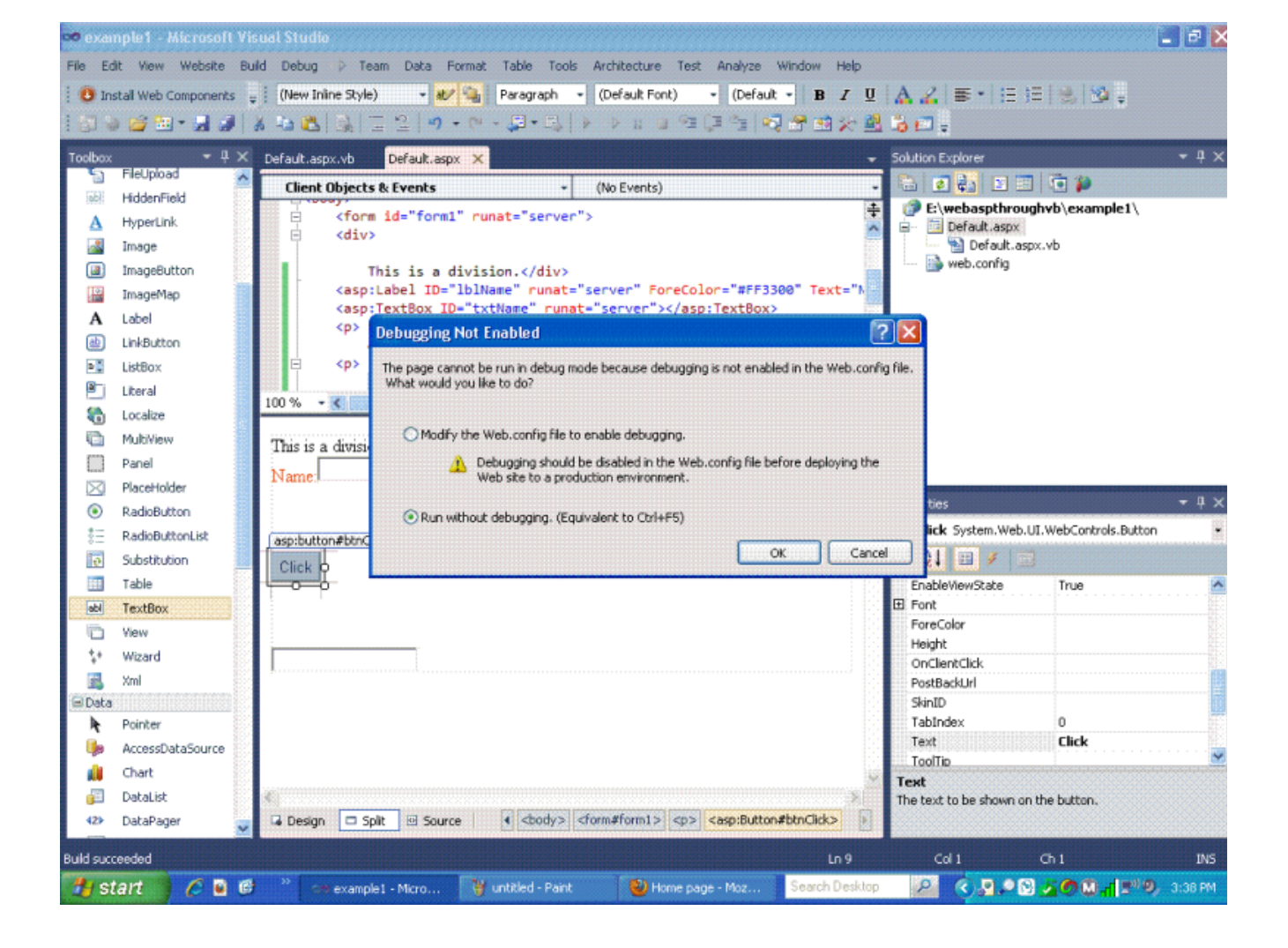

| 🕹 Mozilla Firefox            |                                                        |                                              |                |
|------------------------------|--------------------------------------------------------|----------------------------------------------|----------------|
| Elle Edit View History Boo   | kmarks Iools Help                                      |                                              |                |
| Home page                    | http://localhost:899ample1/Default.aspx × +            |                                              |                |
| localhost:8997/example1      | /Default.aspx                                          | 🏠 マ C 🛛 🚼 - Google                           | 🔎 🖡 🏦 🕫 🕫      |
| 🥝 Disable+ 🚣 Cookies+ 🌶 CSS  | • 🗋 Forms+ 🧰 Images- 🚯 Information+ 📃 Miscellaneous+ 🥖 | Outline+ 🥜 Resize+ 💥 Tools+ 🔳 View Source+ 🔝 | Options+ 🖌 🖌 🗸 |
| This is a division.<br>Name: |                                                        |                                              |                |
|                              |                                                        |                                              |                |
| Click                        | It is now running under local host on my machine.      |                                              |                |
| []                           |                                                        |                                              |                |
| L                            |                                                        |                                              |                |
|                              |                                                        |                                              |                |
|                              |                                                        |                                              |                |
|                              |                                                        |                                              |                |
|                              |                                                        |                                              |                |
|                              |                                                        |                                              |                |
|                              |                                                        |                                              |                |
|                              |                                                        |                                              |                |
|                              |                                                        |                                              |                |
|                              |                                                        |                                              |                |

| x                 |                                          |                  |                                    | æ     |
|-------------------|------------------------------------------|------------------|------------------------------------|-------|
| 🛃 start 🔰 🏉 🖬 🚳 👋 | 😅 example1 - Micros 🦷 🍟 untitled - Paint | 😢 Mozila Firefox | Search Desktop 😥 🔇 💀 🖉 🚳 📶 🔊 🧶 a:: | 39 PM |

| 📽 Mozilla Fireto      | )X                                                                      |                                  |                       |                     |            |                           |   |         | 기막 🔼 |
|-----------------------|-------------------------------------------------------------------------|----------------------------------|-----------------------|---------------------|------------|---------------------------|---|---------|------|
| <u>File Edit View</u> | History Bookmarks Ioo                                                   | ls <u>H</u> elp                  |                       |                     |            |                           |   |         |      |
| Home page             | ×                                                                       | http://localhost:899             | ample1/Default.aspx × | +                   |            |                           |   |         |      |
| 🗲 🛞 localhost:        | :8997/example1/Default.aspx                                             |                                  |                       |                     | ☆▼C        | 😸 = Google                | P | \$<br>A | *  * |
| 🖉 Disable+ 👗 Co       | okies+ 🎽 CSS+ 🚺 Forms+                                                  | 🛄 Images+ 🕕 Informat             | ion+ 📃 Miscellaneous+ | 🥖 Outline+ 🥒 Resize | • 🔀 Tools• | 📰 View Source+ 🔝 Options+ |   |         |      |
| This is a division    | 1.                                                                      |                                  |                       |                     |            |                           |   |         |      |
| Name: Jane            |                                                                         |                                  |                       |                     |            |                           |   |         |      |
| Click                 | I entered Jane in txtNa<br>Clicked on btnClick<br>And the code generate | me.<br>d Hello Jane and assigned | it to txtHello.       |                     |            |                           |   |         |      |
| Hello Jane            |                                                                         |                                  |                       |                     |            |                           |   |         |      |
|                       |                                                                         |                                  |                       |                     |            |                           |   |         |      |
|                       |                                                                         |                                  |                       |                     |            |                           |   |         |      |
|                       |                                                                         |                                  |                       |                     |            |                           |   |         |      |
|                       |                                                                         |                                  |                       |                     |            |                           |   |         |      |
|                       |                                                                         |                                  |                       |                     |            |                           |   |         |      |
|                       |                                                                         |                                  |                       |                     |            |                           |   |         |      |
|                       |                                                                         |                                  |                       |                     |            |                           |   |         |      |
|                       |                                                                         |                                  |                       |                     |            |                           |   |         |      |
|                       |                                                                         |                                  |                       |                     |            |                           |   |         |      |
|                       |                                                                         |                                  |                       |                     |            |                           |   |         |      |

| х                 |                      |                    |                  | R                                        |
|-------------------|----------------------|--------------------|------------------|------------------------------------------|
| 🛃 start 🔰 🖉 🖻 🥙 👋 | ee example1 - Micros | 🦉 untitled - Paint | 😢 Mazila Firefox | Search Desktop 😥 🔇 🖉 🗢 🔏 🌑 🗔 📲 🕬 3:39 PM |

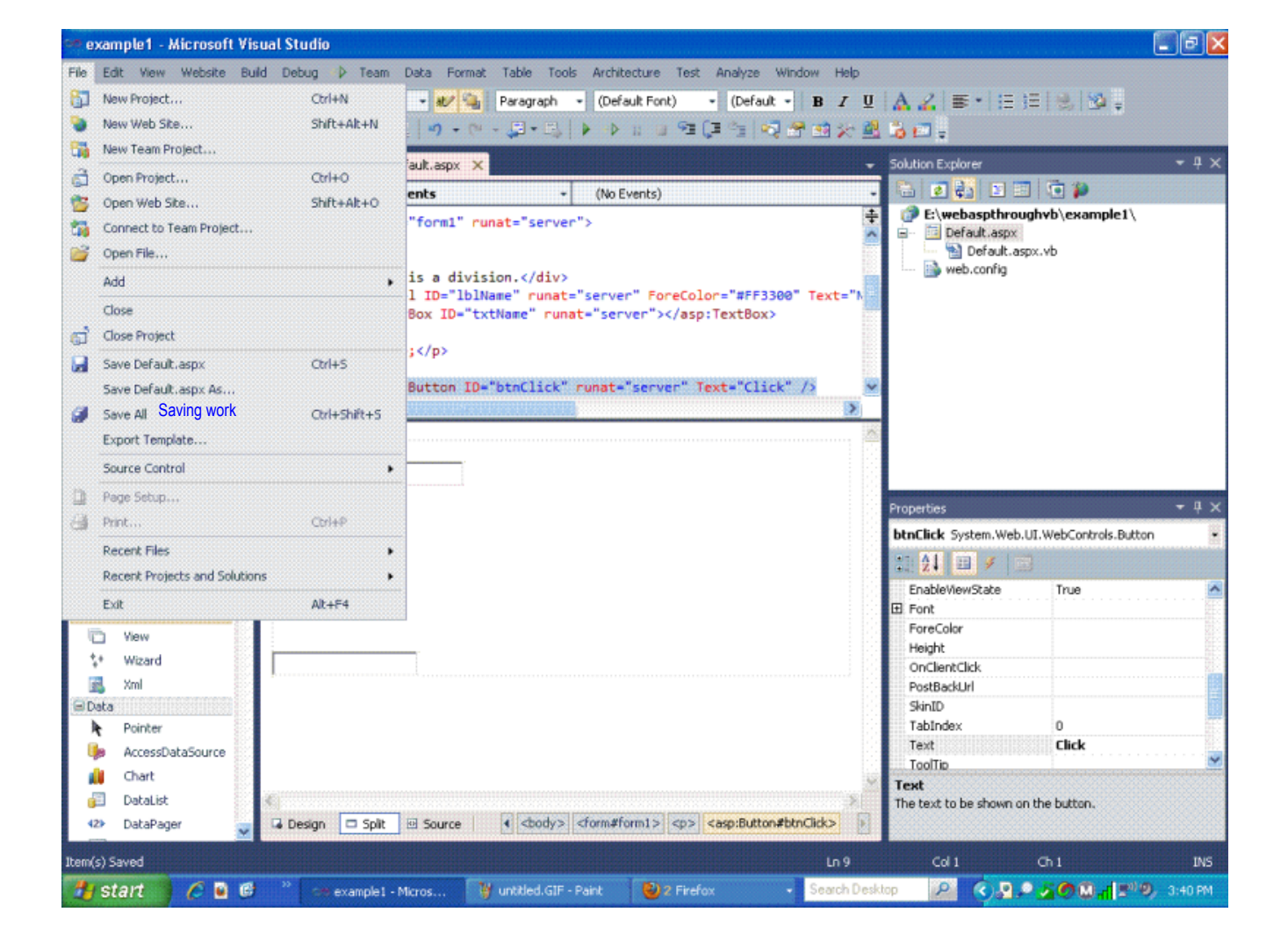

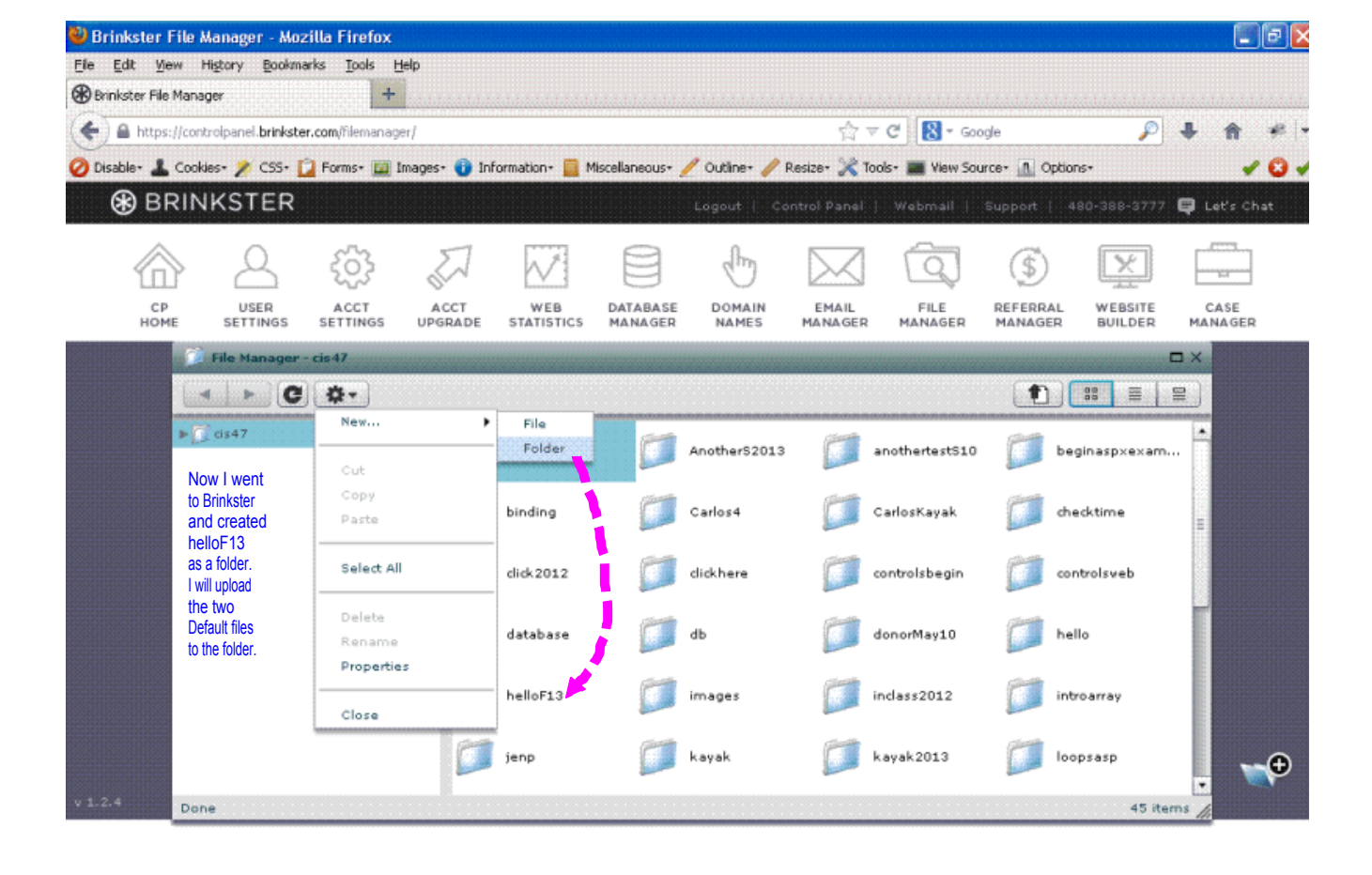

| х         |         |                      |                    |             |                | ×                           |
|-----------|---------|----------------------|--------------------|-------------|----------------|-----------------------------|
| 🏄 start 🌖 | 🧷 🖬 😁 👋 | ee example1 - Micros | 🍟 untitled - Paint | 😢 2 Firefox | Search Desktop | 2 🔇 2 • 2 0 0 1 = 0 3:42 PM |

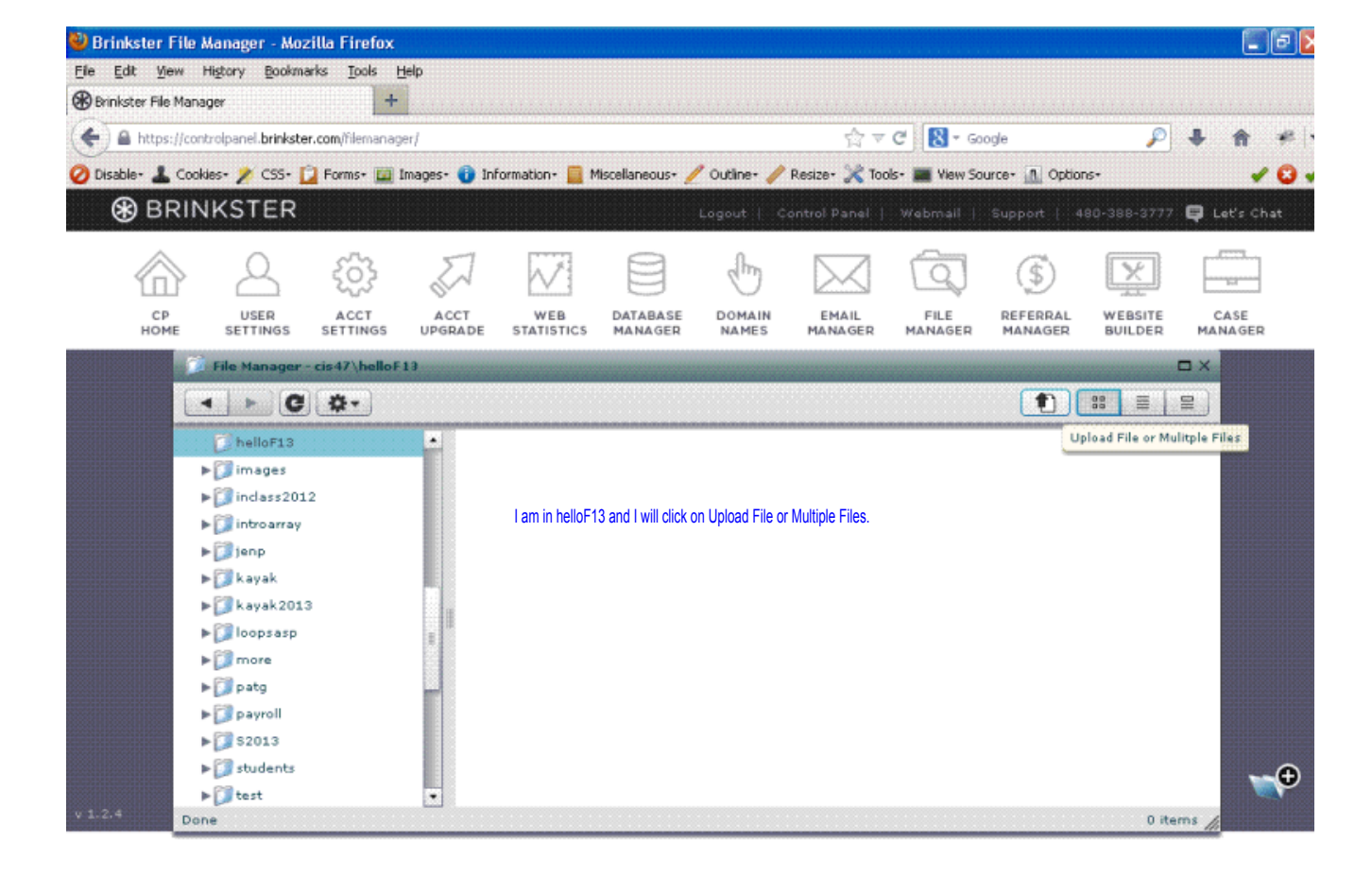

| x                            |                               |           |                    | ×       |
|------------------------------|-------------------------------|-----------|--------------------|---------|
| 🛃 start 🔰 🌈 🖻 🕼 👋 🚾 example: | l - Micros 🦙 untitled - Paint | 2 Firefox | - Search Desktop 🖉 | S:43 PM |

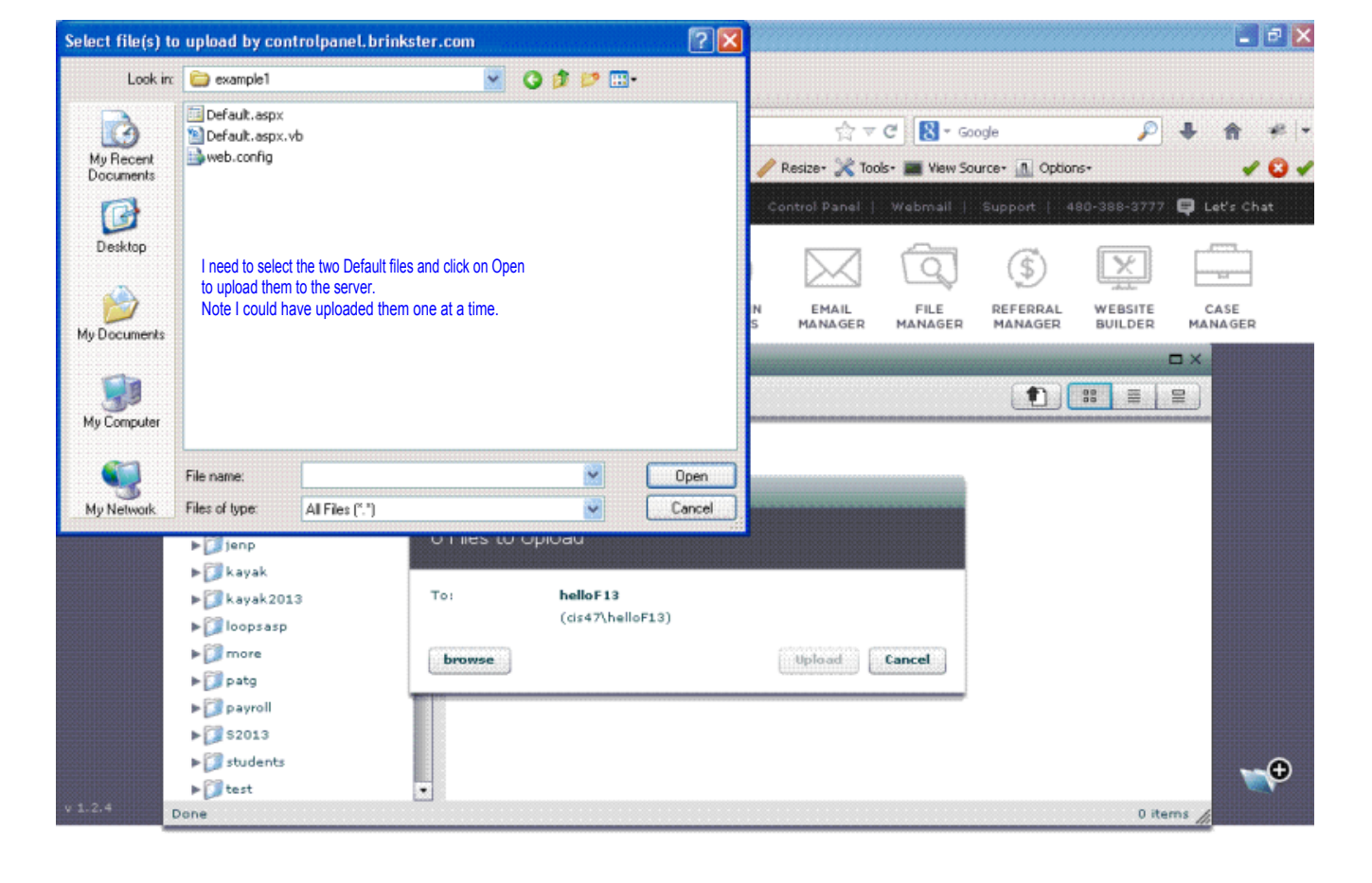

| x       |                           |                      |           |                                    |   |                     | æ       |
|---------|---------------------------|----------------------|-----------|------------------------------------|---|---------------------|---------|
| 🐉 start | 🧷 🖬 🕲 🦈 😽 example1 - Micr | s 📲 untitled - Paint | 2 Firefox | <ul> <li>Search Desktop</li> </ul> | P | <u>^*11002 • 20</u> | 3:45 PM |

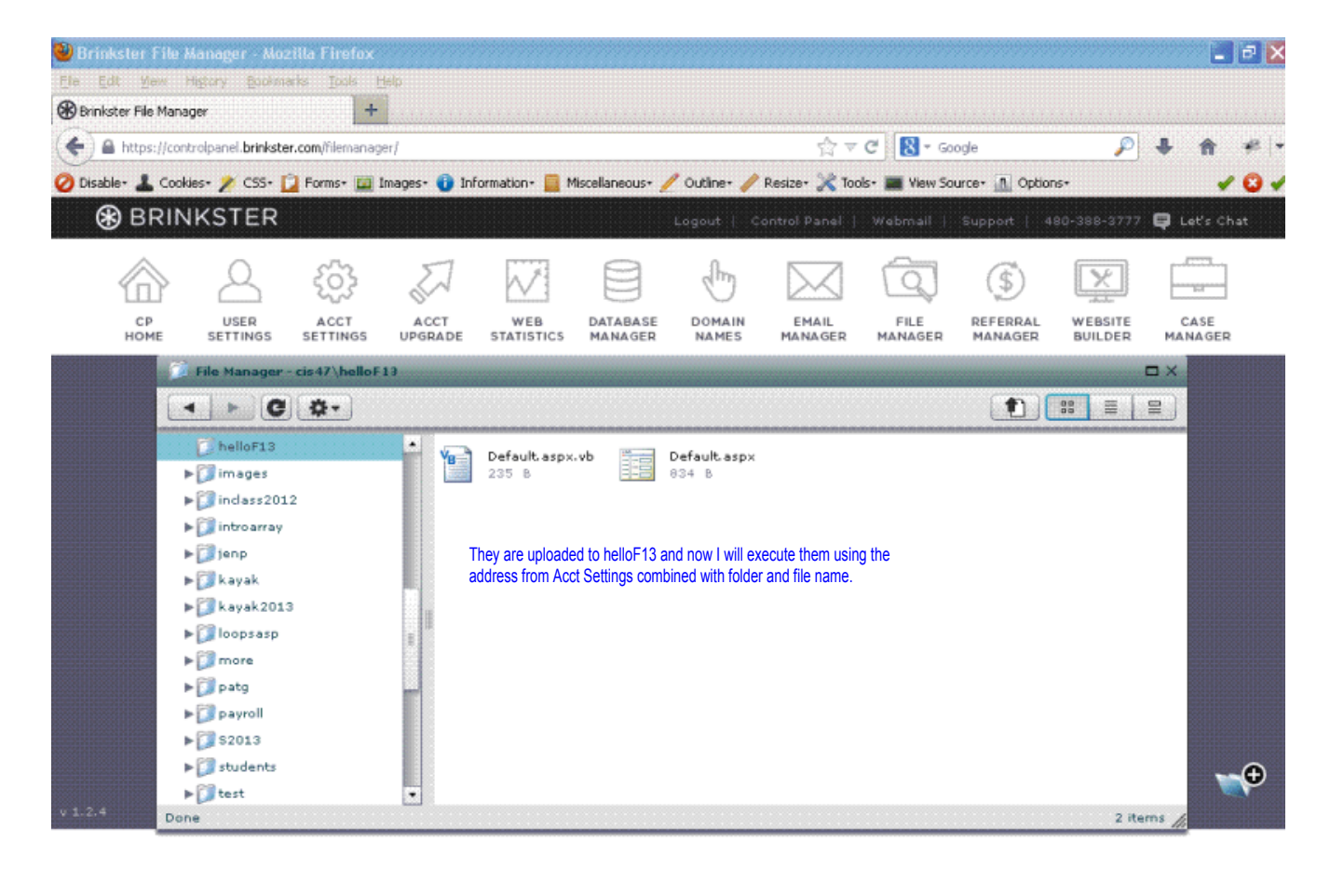

| ж       |       |                      |                    |             |                                    |   |                         | æ       |
|---------|-------|----------------------|--------------------|-------------|------------------------------------|---|-------------------------|---------|
| 🐉 start | 600 * | ee example1 - Micros | 🦉 untitled - Paint | 🕲 2 Firefox | <ul> <li>Search Desktop</li> </ul> | 2 | @ <sup>1</sup> h002 • R | 3:45 PM |

| Mozitta Firelox                                                                            |                                              |           |
|--------------------------------------------------------------------------------------------|----------------------------------------------|-----------|
| Ele Edit. View Higtory Bookmarks Iools Help                                                |                                              |           |
| Http://cis47.brinksteeloF13/default.aspx × +                                               |                                              |           |
| Cis47. brinkster.net/helioF13/default.aspx                                                 | ☆ マ C 🛛 🚼 - Google                           | 🔎 🖡 🏦 🥐 י |
| 🖉 Disable+ 🛓 Cookies+ 🌶 CSS+ 😰 Forms+ 🛄 Images+ 🚯 Information+ 📃 Miscellaneous+ 🥖 Outline+ | 🥜 Resize+ 💥 Tools+ 🔳 View Source+ 🔝 Options- | × 🛛 🗸     |
| This is a division.                                                                        |                                              |           |
| Name:                                                                                      |                                              |           |
|                                                                                            |                                              |           |
| Now I am running online.                                                                   |                                              |           |
|                                                                                            |                                              |           |
|                                                                                            |                                              |           |
|                                                                                            |                                              |           |
|                                                                                            |                                              |           |
|                                                                                            |                                              |           |
|                                                                                            |                                              |           |
|                                                                                            |                                              |           |
|                                                                                            |                                              |           |
|                                                                                            |                                              |           |
|                                                                                            |                                              |           |
|                                                                                            |                                              |           |
|                                                                                            |                                              |           |
|                                                                                            |                                              |           |
|                                                                                            |                                              |           |
|                                                                                            |                                              |           |
|                                                                                            |                                              |           |

| х                 |                   |                    |           |                                    |     | R                         |
|-------------------|-------------------|--------------------|-----------|------------------------------------|-----|---------------------------|
| 🛃 start 📄 🏉 🖬 🥵 🦈 | example1 - Micros | 🦉 untitled - Paint | 2 Firefox | <ul> <li>Search Desktop</li> </ul> | P ( | 🔇 🗟 🔎 💁 🌑 📶 🕬 🖉 - 3:47 PM |

| 🥹 Mozilla Firefox                         |                                               |                              |          |                         |   |   |   | PX  |
|-------------------------------------------|-----------------------------------------------|------------------------------|----------|-------------------------|---|---|---|-----|
| Elle Edit View Higtory Bookmarks I        | pols <u>H</u> elp                             |                              |          |                         |   |   |   |     |
| Web Hosting, Free Web Site Builder & Do   | http://cis47.brinksteelloF13/default.asj      | px × +                       |          |                         |   |   |   |     |
| 🗲 🛞 cis47.brinkster.net/helloF13/default. | aspx                                          |                              | ☆ ≂ C    | 🚷 = Google              | P | ŧ | A | # - |
| 🖉 Disable+ 👗 Cookies+ 🌶 CSS+ 🗋 Form       | s* 🧱 Images* 📵 Information* 📒 Miscellan       | eous+ 🥖 Outline+ 🥒 Resize+ . | 🔀 Tools- | View Source+ 🚹 Options+ |   |   | 1 | 0 🗸 |
| This is a division.                       |                                               |                              |          |                         |   |   |   |     |
| Name: Susan                               | I entered Susan and clicked the button to see | the result.                  |          |                         |   |   |   |     |
|                                           |                                               |                              |          |                         |   |   |   |     |
| Click                                     |                                               |                              |          |                         |   |   |   |     |
| - Services                                |                                               |                              |          |                         |   |   |   |     |
|                                           |                                               |                              |          |                         |   |   |   |     |
| Hello Susan                               |                                               |                              |          |                         |   |   |   |     |
|                                           |                                               |                              |          |                         |   |   |   |     |
|                                           |                                               |                              |          |                         |   |   |   |     |
|                                           |                                               |                              |          |                         |   |   |   |     |
|                                           |                                               |                              |          |                         |   |   |   |     |
|                                           |                                               |                              |          |                         |   |   |   |     |
|                                           |                                               |                              |          |                         |   |   |   |     |
|                                           |                                               |                              |          |                         |   |   |   |     |
|                                           |                                               |                              |          |                         |   |   |   |     |
|                                           |                                               |                              |          |                         |   |   |   |     |
|                                           |                                               |                              |          |                         |   |   |   |     |
|                                           |                                               |                              |          |                         |   |   |   |     |
|                                           |                                               |                              |          |                         |   |   |   |     |

| ×                 |                     |                    |             |                |   |                                                | æ       |
|-------------------|---------------------|--------------------|-------------|----------------|---|------------------------------------------------|---------|
| 🛃 start 🔰 🌈 🖬 🚳 👋 | 😁 example1 - Micros | 谢 untitled - Paint | 🕲 2 Firefox | Search Desktop | P | <₽₽₽ <b>₽₽₽₽₽</b> ₽₽₽₽₽₽₽₽₽₽₽₽₽₽₽₽₽₽₽₽₽₽₽₽₽₽₽₽ | 3:47 PM |

```
<!DOCTYPE html PUBLIC "-//W3C//DTD XHTML 1.0 Transitional//EN" "http://www.w3.org/TR/xhtml1/DTD/xhtml1-transitional.dtd">
<html xmlns="http://www.w3.org/1999/xhtml">
<head runat="server">
   <title></title>
</head>
<body>
   <form id="form1" runat="server">
   <div>
       This is a division.</div>
   <asp:Label ID="lblName" runat="server" ForeColor="#FF3300" Text="Name:"></asp:Label>
   <asp:TextBox ID="txtName" runat="server"></asp:TextBox>
    
   <asp:Button ID="btnClick" runat="server" Text="Click" />
    
   <p>
       <asp:TextBox ID="txtHello" runat="server"></asp:TextBox>

</form>
</body>
</html>
                                                This is Default.aspx in helloF13.
```

<%@ Page Language="VB" AutoEventWireup="false" CodeFile="Default.aspx.vb" Inherits="\_Default" %>

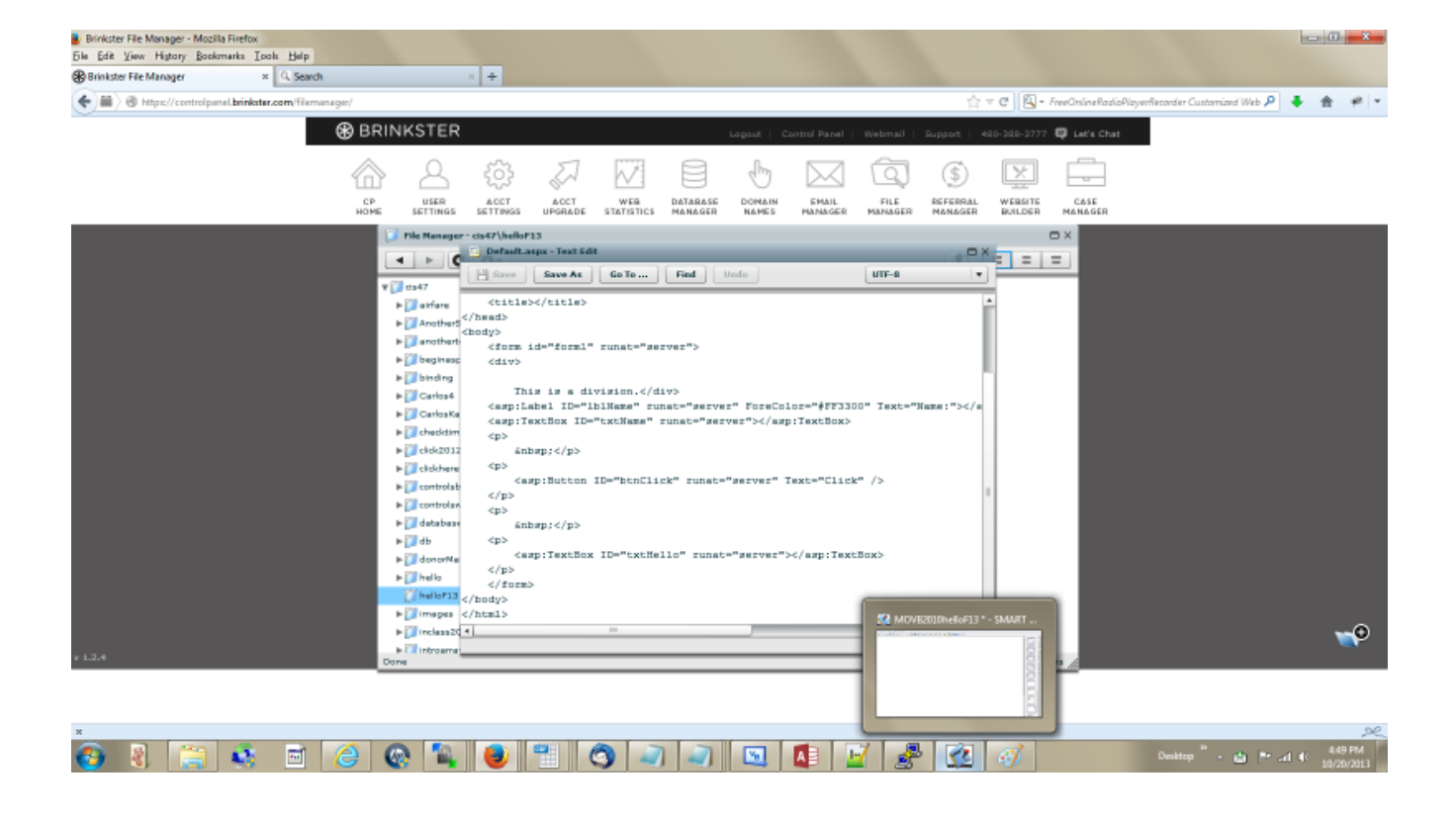

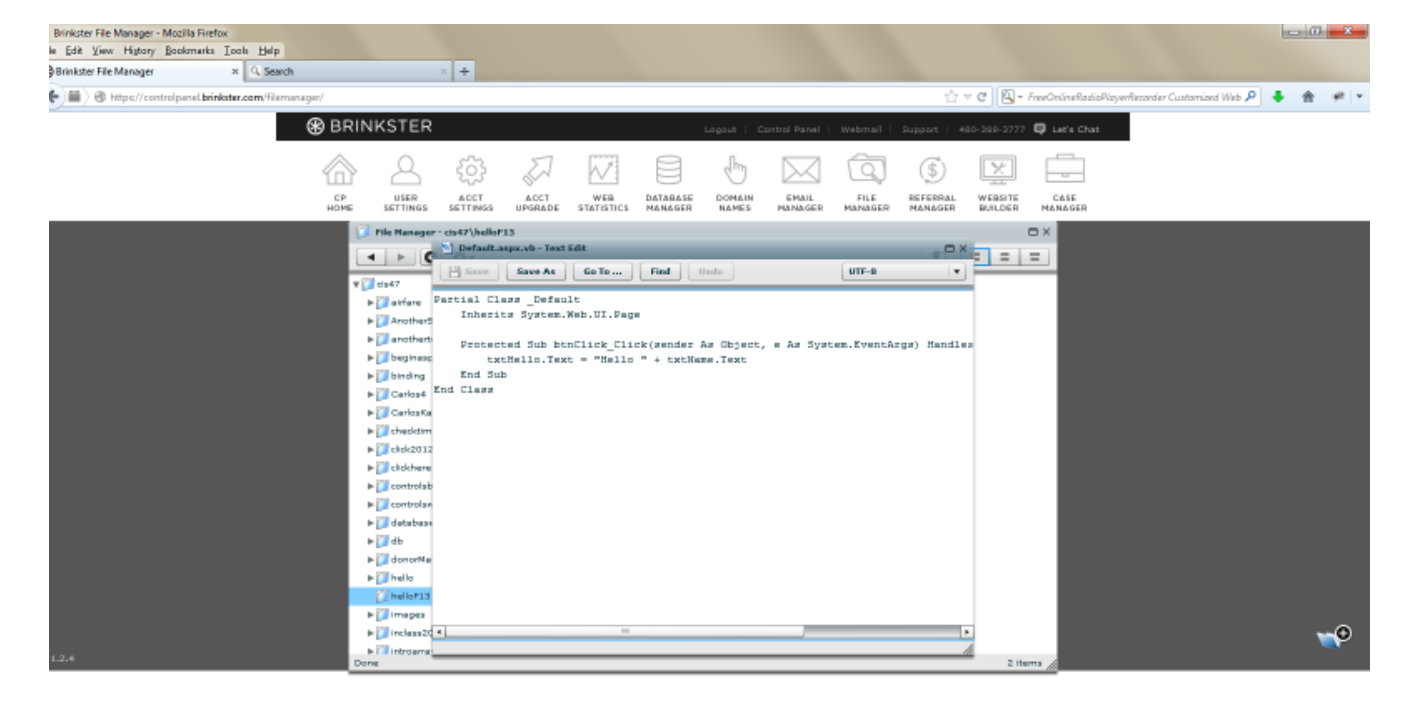

|     |       |       |         |           |         | ×.                                                   |
|-----|-------|-------|---------|-----------|---------|------------------------------------------------------|
| 🗿 🚷 | 🚞 🍇 🖻 | 6 🚳 🖺 | 🥑 🖺 🔇 🚄 | ) 🔊 🔟 🚺 🖉 | 📝 🧬 🕵 🧭 | Deaktop <sup>20</sup> - Prd 4(: 450 PM<br>10/20/2013 |